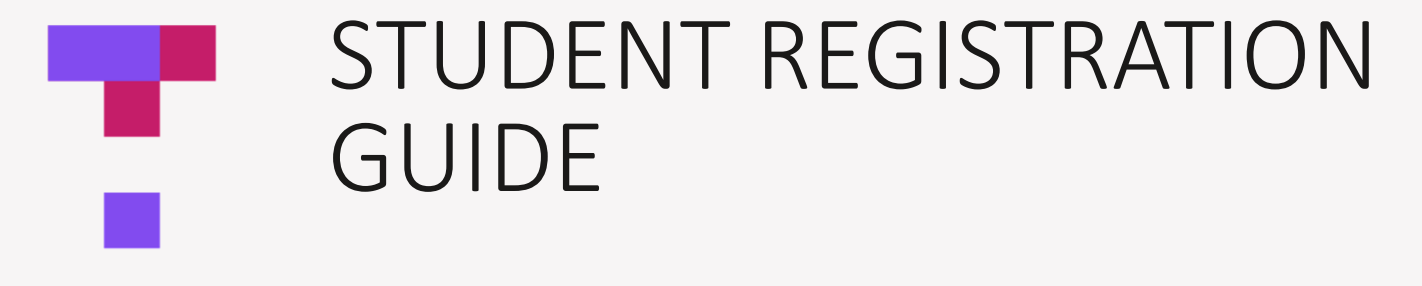

**TOP HAT** AY 2024-2025

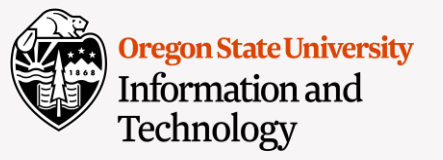

TOP HAT

## **STEPS**

### > 01 // ACCOUNT REGISTRATION

This applies to students who do not have a Top Hat account yet.

### **02** // PURCHASE SUBSCRIPTION

This applies to students who do not currently have an active Top Hat subscription.

### **03** // PURCHASE MATERIALS (IF APPLICABLE)

This applies to students whose instructors are using e-text from the Top Hat platform.

### 

### 04 // ENTER YOUR TOP HAT COURSE

In which we discuss androids and how they are named

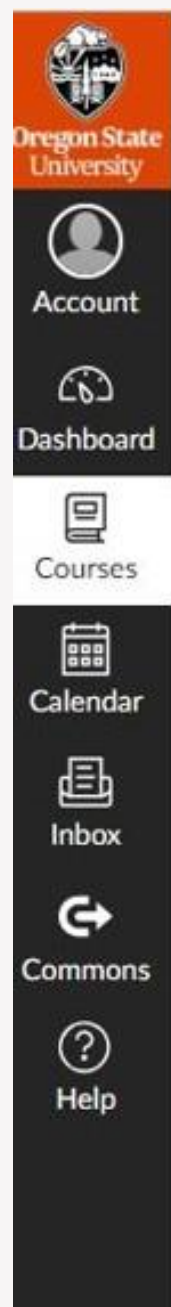

Home

TH evaluatic

Assignments

Discussions

Grades

People

Syllabus

Conferences

Collaborations

Chat

Add TA...

My Media

NameCoach

Media Gallery

Top Hat

## ACCOUNT REGISTRATION

- 1. Log into Canvas: canvas.oregonstate.edu
- 2. Select a course that uses Top Hat
- 3. Click on the Top Hat tool link on the left-hand navigation menu

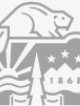

## **ACCOUNT REGISTRATION**

Ê

**Click on "Sign up" in the "Create Account" box** Do this if have don't already have a Top Hat account

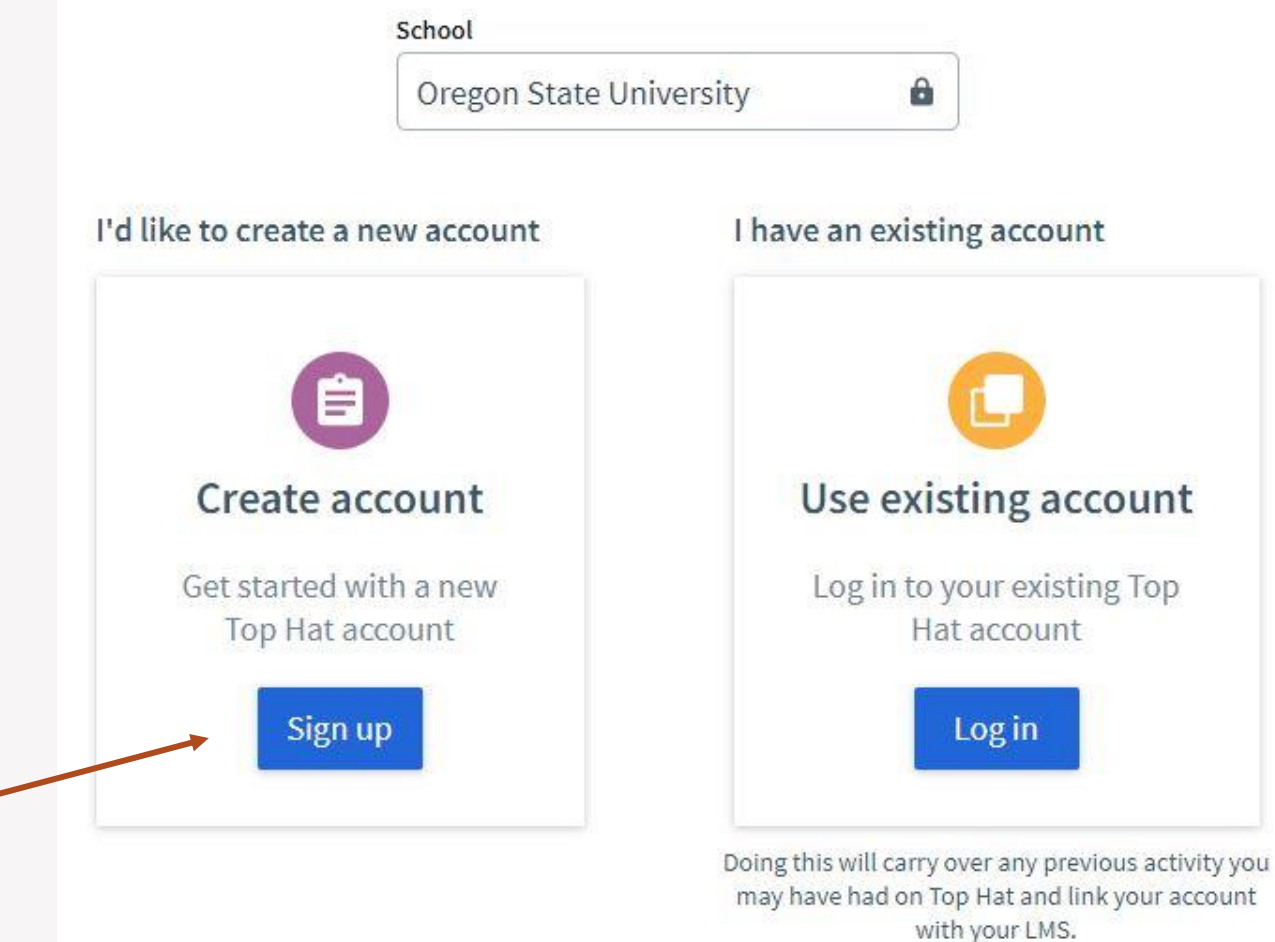

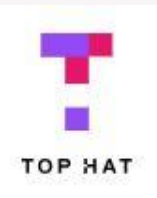

Student: Create Account or Merge Existing Account

## ACCOUNT REGISTRATION

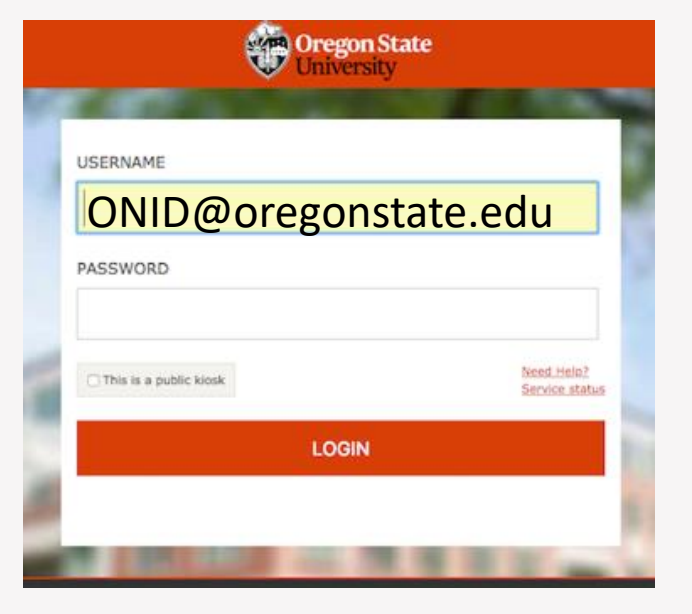

### TOP HAT

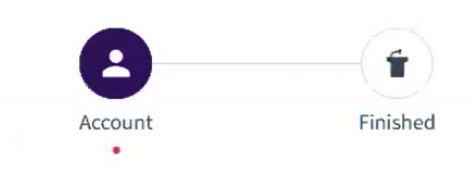

### Create your account

Enter a few details below to create an account

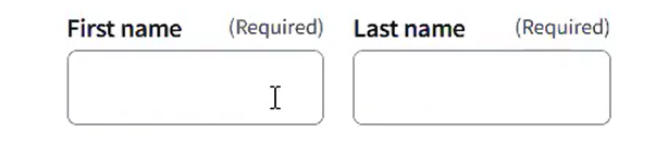

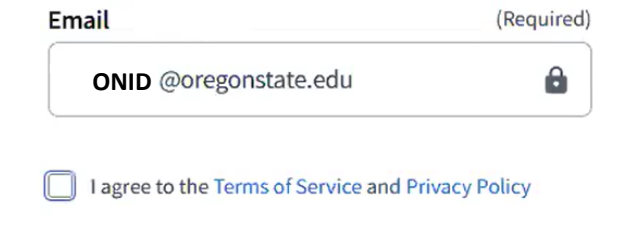

#### Next

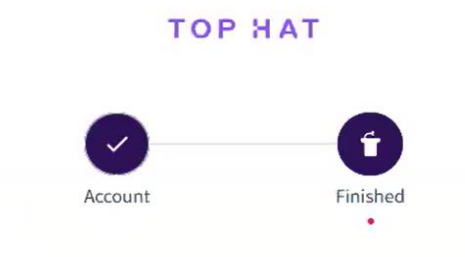

### Your account is set up

Use this account to access Top Hat from any device you want - desktop (browser) or iPhone, or Android apps

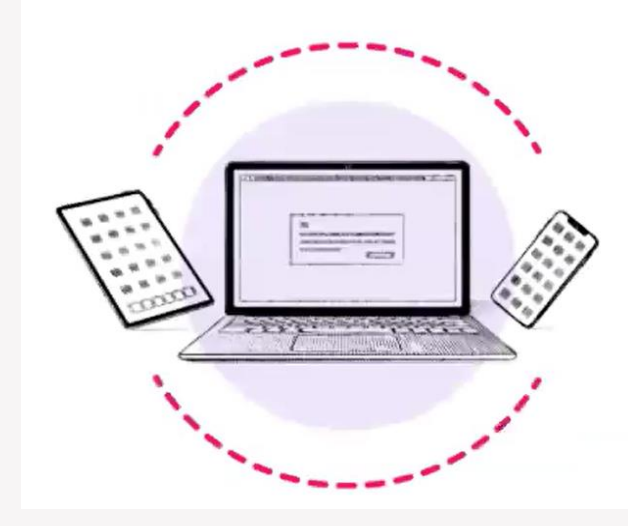

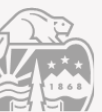

# **REGISTRATION COMPLETE**

Once you are at the "Finished" step, your account setup is successful. Click **Continue**.

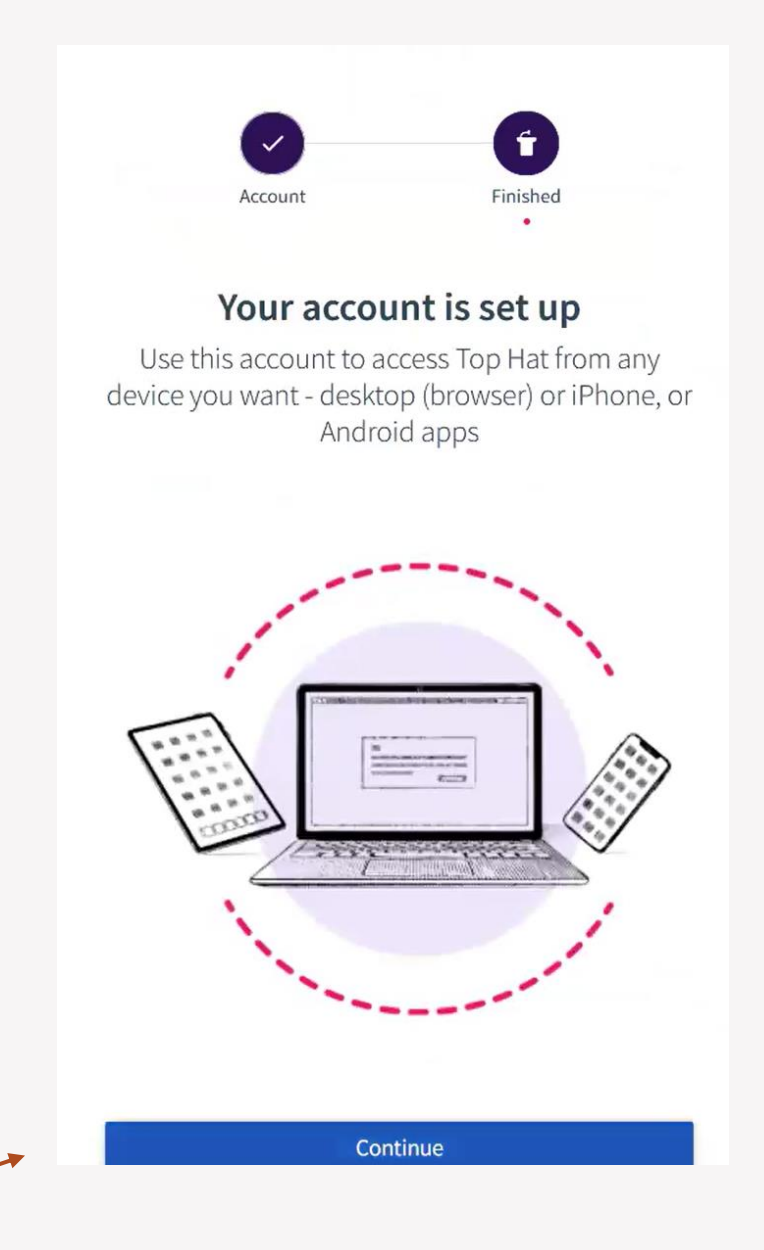

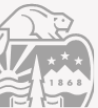

# **REGISTRATION COMPLETE**

You can click on the Join Course button and enter the 6-digit course code to join the course. If you Don't know the course code, you can return to your Canvas course and click on the Top Hat navigation link again.

You can also choose to redeem an access key and/or purchase a textbook from this page.

If you choose to Join Course but the course require access key (Top Hat subscription) and/or etext, you will be presented the option to do the purchase again as shown in the next slide.

#### SIGN-UP

#### Your account is set-up!

Use this account to access Top Hat from any device you want-desktop (browser) or iPhone, or Android apps. What would you like to do next?

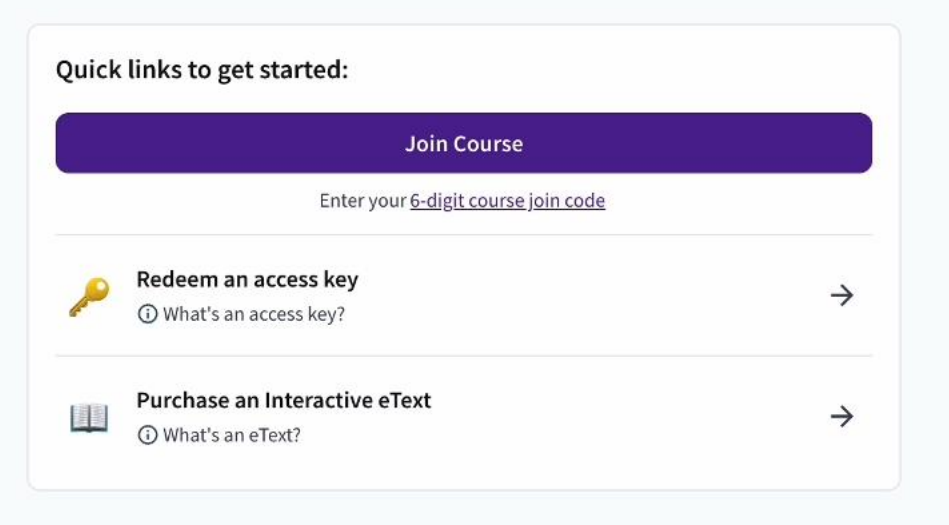

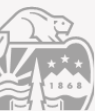

## PURCHASE **SUBSCRIPTION**

If you joined the course but the course require access key And/or extext, you will see this screen.

- You can sign up for the free trial if needed. • The free trail is valid for 14 days.
- In academic year 2024-2025, we recommend purchasing ٠ 1-year subscription or term subscription.

← Course Lobby

### TOP HAT

### Welcome to TH222: TH 2024-2025 Pro

Professor:

Join Code:

### Start your course free trial!

Access your instructor's online course for 14 days without payment. Any progress made in the course during your free trial will be saved. After your trial has ended, you will need to purchase all required content to access your Top Hat course. 2

### Start 14 Day Free Trial

Q Tip: Start your trial during or after the first day of class to take advantage of the full 14 days

### **Required course material:**

Top Hat

View slides, participate in class, and complete interactive assignments and guizzes, all from your own personal device

**Redeem Bookstore Access Keys** 

**Check Out with Credit Card** 

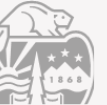

## ACCOUNT REGISTRATION

## Need Help?

Contact: Support@tophat.com

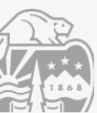

## ADDITIONAL INFORMATION ON PURCHASING

Please review the following slides to see information on purchasing Top Hat subscription (access key) via OSU bookstore.

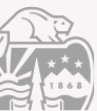

## PURCHASE MATERIAL

- Find the course in the Schedule of Classes
- Click on "Textbook" link
- under the "Class Notes" section.
- Follow the prompt to purchase course materials.
- You should receive an Access Key after purchase.

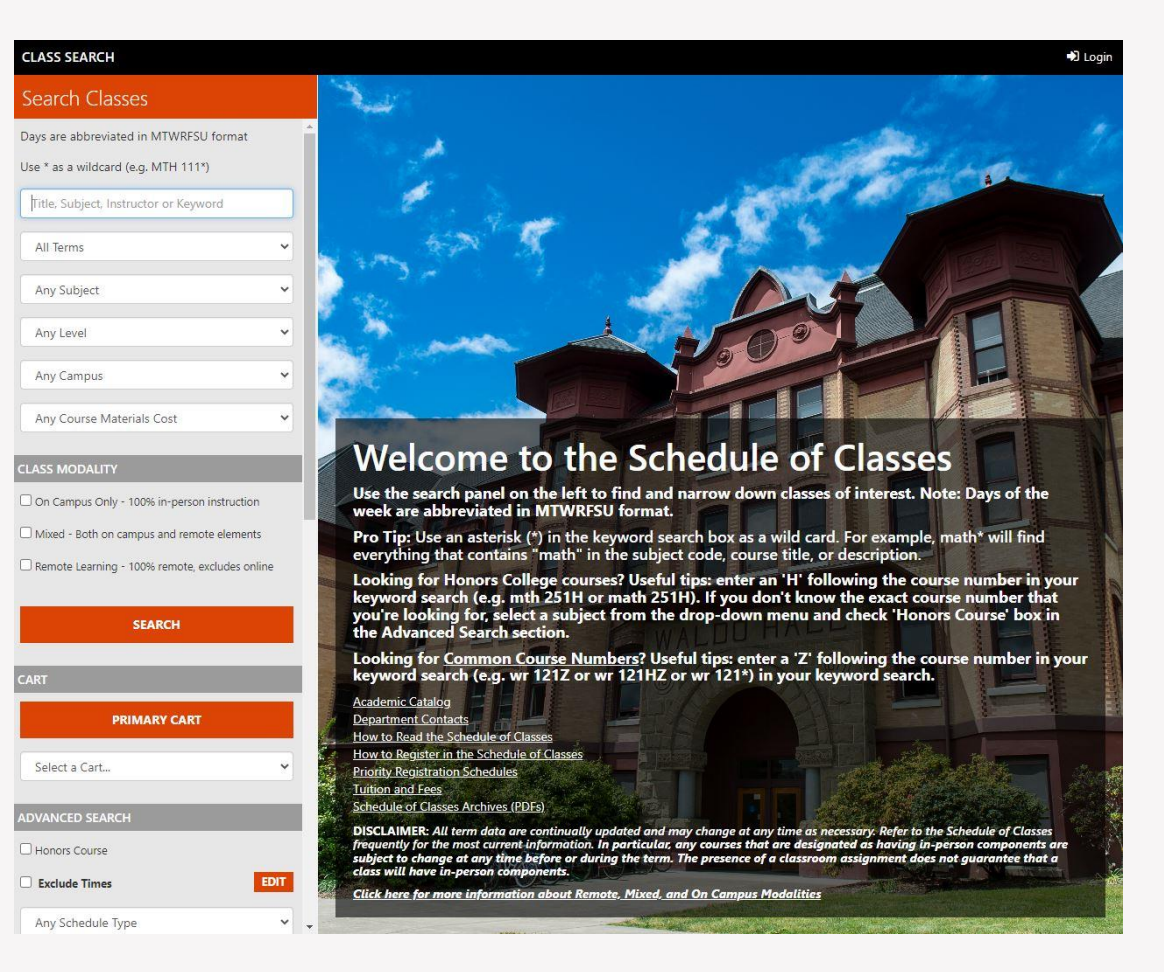

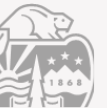

## PURCHASE MATERIAL—ONLINE

Once you've created your account and joined your course, you'll see an option to redeem the **Access Key** that you have purchased from the bookstore.

#### ← Course Lobby

### TOP HAT

### Welcome to TH222: TH 2024-2025 Pro

Professor: Weiwei Zhang 🛛 Join Code: 162267

#### (i) Start your course free trial!

Access your instructor's online course for 14 days without payment. Any progress made in the course during your free trial will be saved. After your trial has ended, you will need to purchase all required content to access your Top Hat course.

Start 14 Day Free Trial

Q Tip: Start your trial during or after the first day of class to take advantage of the full 14 days

#### Required course material:

#### Top Hat

View s

View slides, participate in class, and complete interactive assignments and quizzes, all from your own personal device

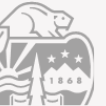

## **PURCHASE MATERIAL** – ONLINE

You can purchase your TopHat subscription online with the Beaver Store singly without a course associated. Simply go to the "Shop Textbooks" section of the Beaver Store site. (<u>https://osubeaverstore.com/)</u> Select the special TopHat listing under the current term. Select the duration you desire, add to cart and checkout. After purchase you'll receive an email with the necessary information to access your Top Hat subscription.

| CHOOSE YOUR COURSES                                | CURRENT            |
|----------------------------------------------------|--------------------|
| 2023-Fall ✓                                        | NO COURSE          |
|                                                    |                    |
| AAA TopHat Subscription                            |                    |
| Choose a Section  Choose a Section Various (STAFF) |                    |
| COMPARE PRICES ON THESE                            | E COURSE MATERIALS |

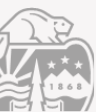

## **PURCHASE MATERIAL** – IN-STORE

You can purchase Top Hat subscriptions through the Beaver Store while in-store shopping. Go to the Academics counter and select the duration options you want.

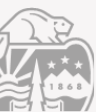